### ALUR PENDAFTARAN ONLINE PMB STIQ AL-MULTAZAM

## Pendaftaran Tahap Ke-1

1. Masuk ke browser tulis: <u>http://stigalmultazam.siakad.net/pmb</u>

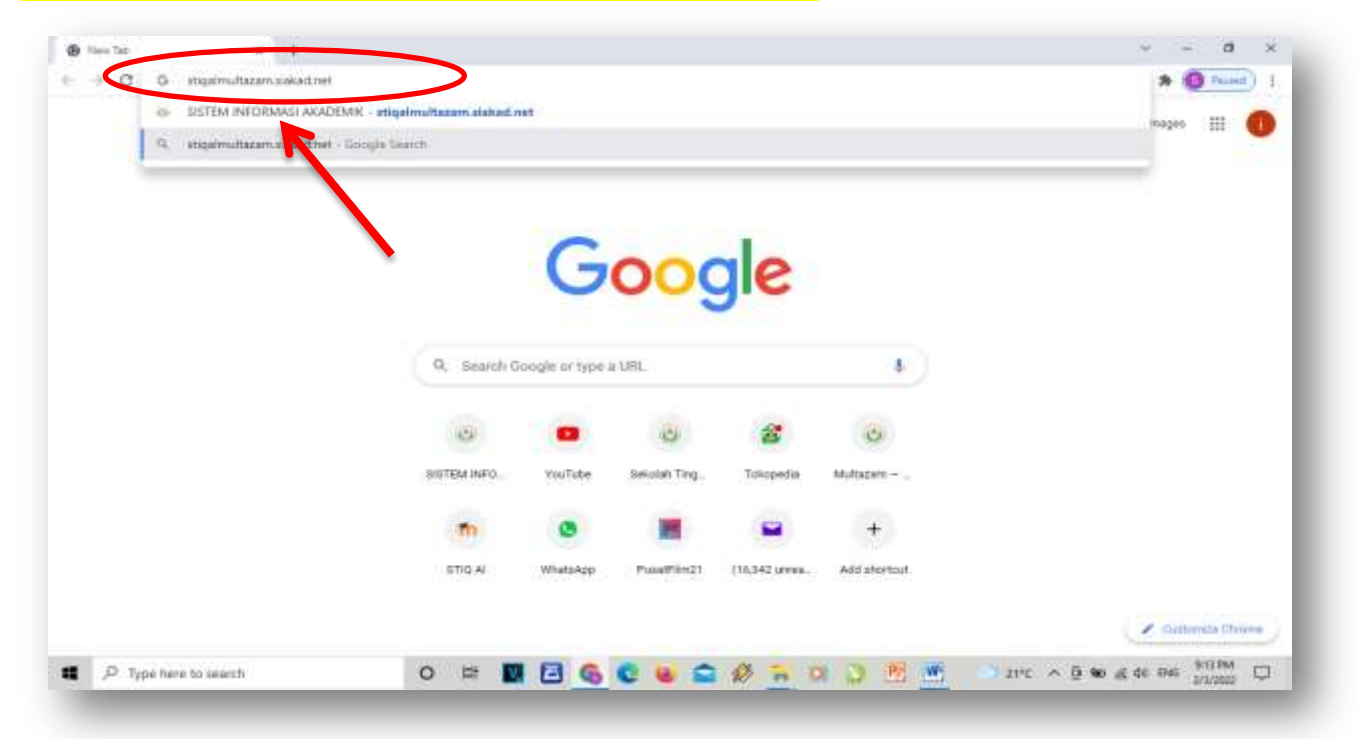

#### 2. Klik PMB ONLINE di pojok kanan atas

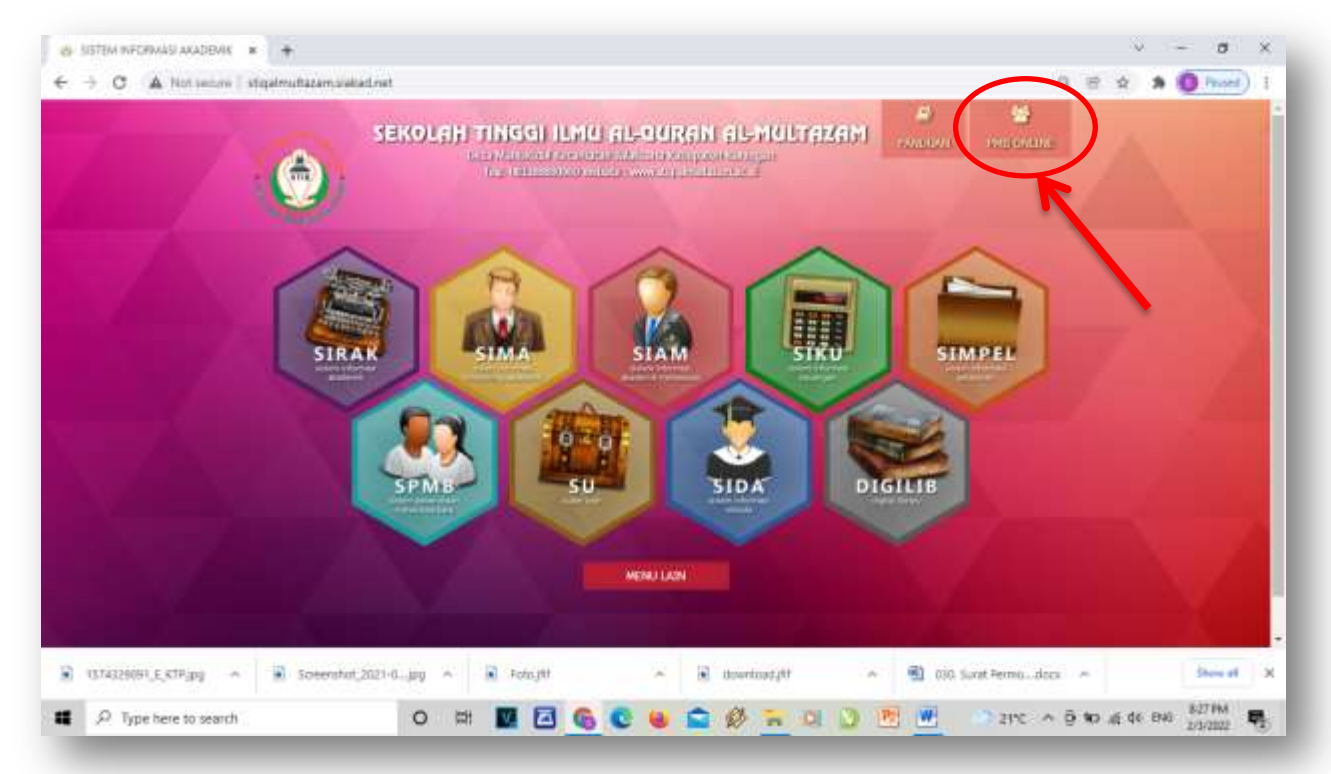

#### 3. Klik **DAFTAR**

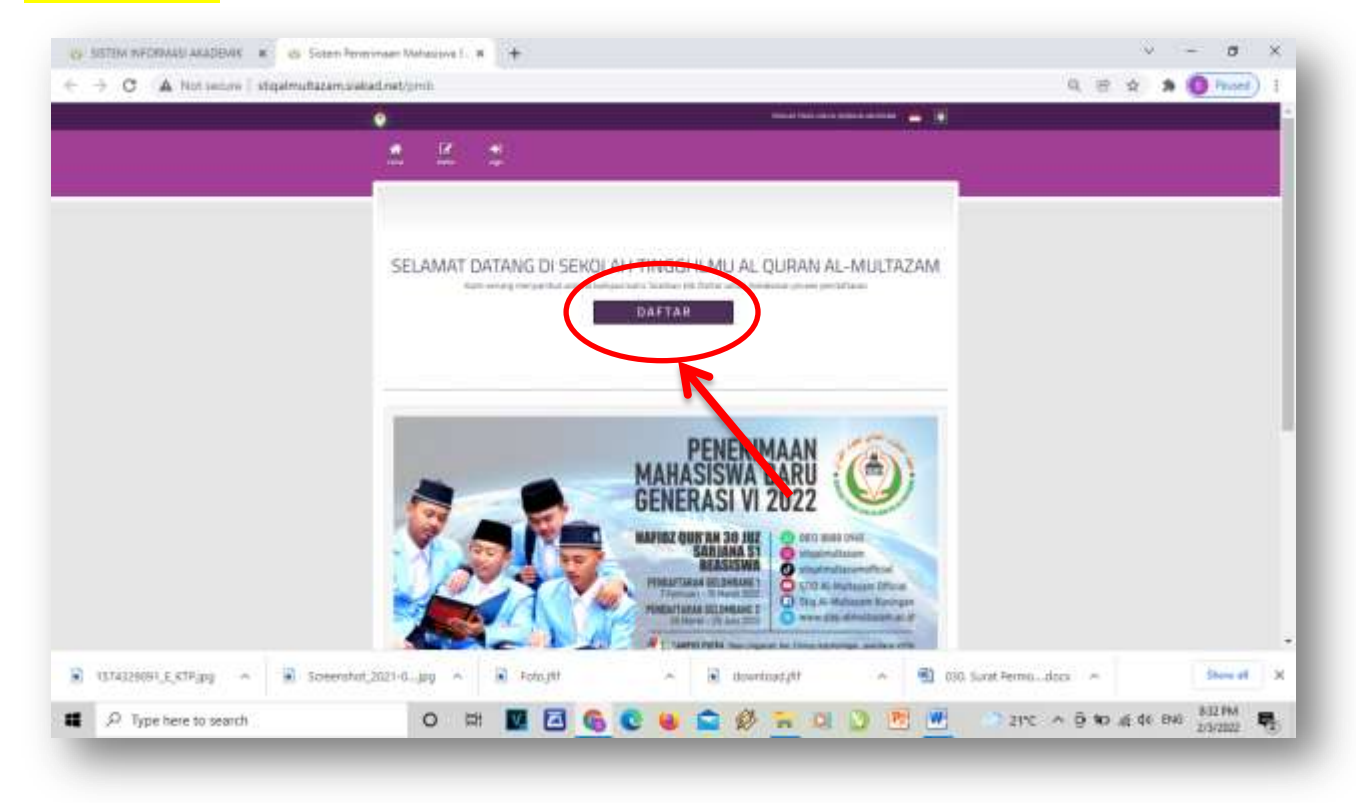

#### 4. Isi data secara lengkap, kemudian klik DAFTAR

|                               |                                                                                                    |                                  | í. |
|-------------------------------|----------------------------------------------------------------------------------------------------|----------------------------------|----|
|                               |                                                                                                    |                                  |    |
|                               | 1 L L 2                                                                                                    |                                  |    |
|                               |                                                                                                    |                                  |    |
|                               | SISTEM RIFORMASI PERETIMAAN MAHASISWA BARU                                                                                                    |                                  |    |
|                               | Billion design affect of the Billion and the Billion and the B |                                  |    |
|                               |                                                                                                    |                                  |    |
|                               |                                                                                                    |                                  |    |
|                               |                                                                                                    |                                  |    |
|                               |                                                                                                    |                                  |    |
|                               |                                                                                                    |                                  |    |
|                               |                                                                                                    |                                  |    |
|                               | and a start Charge                                                                                                    |                                  |    |
|                               | Augustant International State                                                                                                    | *                                |    |
|                               | WLEC                                                                                                    |                                  |    |
|                               | And a second second sec |                                  |    |
|                               |                                                                                                    |                                  |    |
|                               |                                                                                                    |                                  |    |
|                               |                                                                                                    |                                  |    |
|                               |                                                                                                    |                                  |    |
|                               |                                                                                                    |                                  |    |
|                               |                                                                                                    |                                  |    |
| UT4329091_E_KTP_pp 🔺 🗿 So     | eerstat,2021-0jpg 🗠 🗟 kotajitt 🔺 🔪 itourissatyitt 🗠                                                                                                    | 🔁 030. Surat Permisdocs 🖛 Show a | A  |
| Country Constant of The State |                                                                                                    |                                  | i. |

 Tunggu kurang lebih 5-10 menit, anda akan menerima notifikasi ke-1 melalui nomor WA dan e-mail yang sudah anda daftarkan yang berisi : Biaya Pendaftaran, Username, Password dan Nomor Rekening. (Transfer biaya Pendaftaran wajib sampai digit angka terakhir).

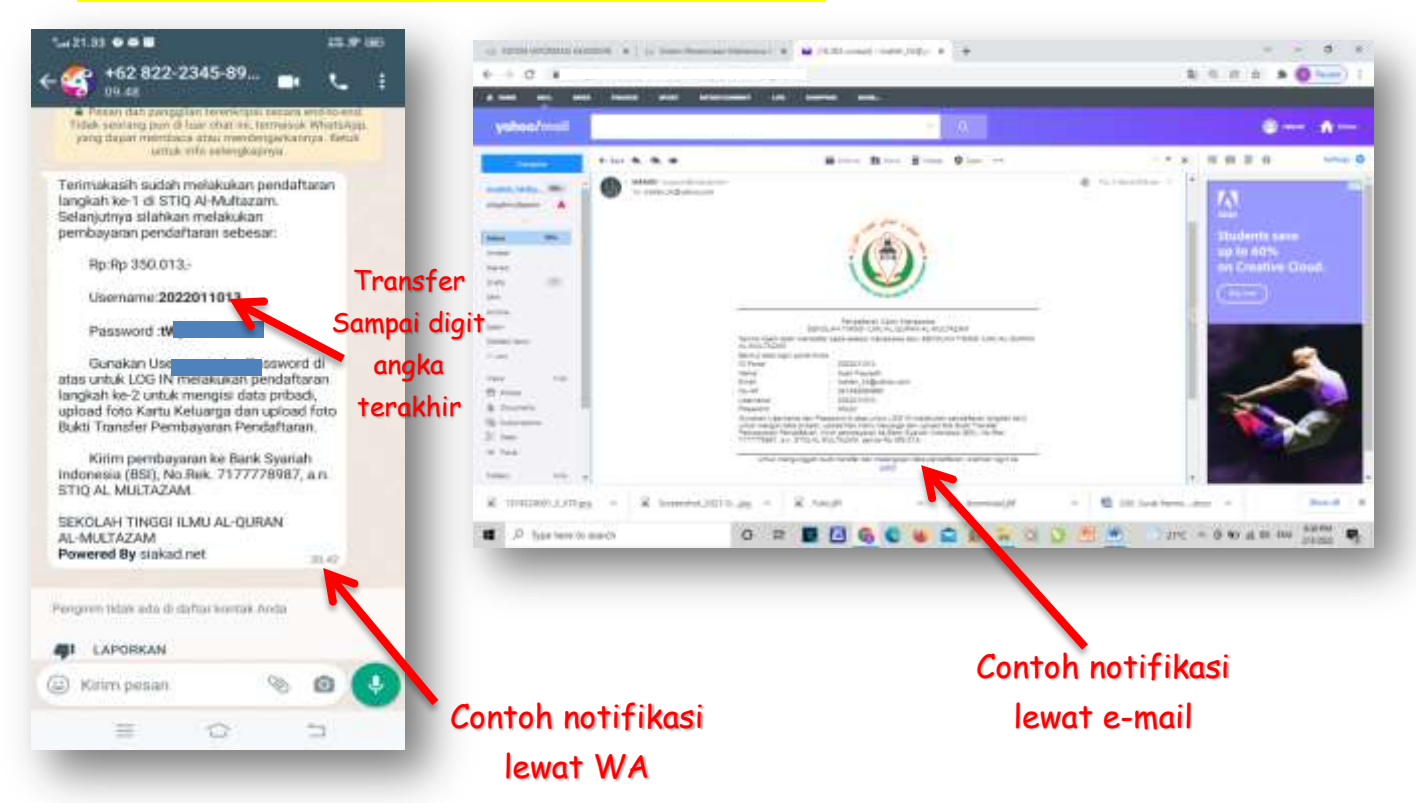

## Pendaftaran Tahap Ke-2

#### SEBELUM MELANGKAH KE TAHAP KE-2, SIAPAKAN:

- Foto KTP atau Kartu Keluarga (KK)
- Foto / Screenshoot bukti Transfer biaya pendaftaran
- 🖌 🛛 Foto diri

Masing-masing foto ukurannya tidak lebih dari 2 MB dan Format foto JPG

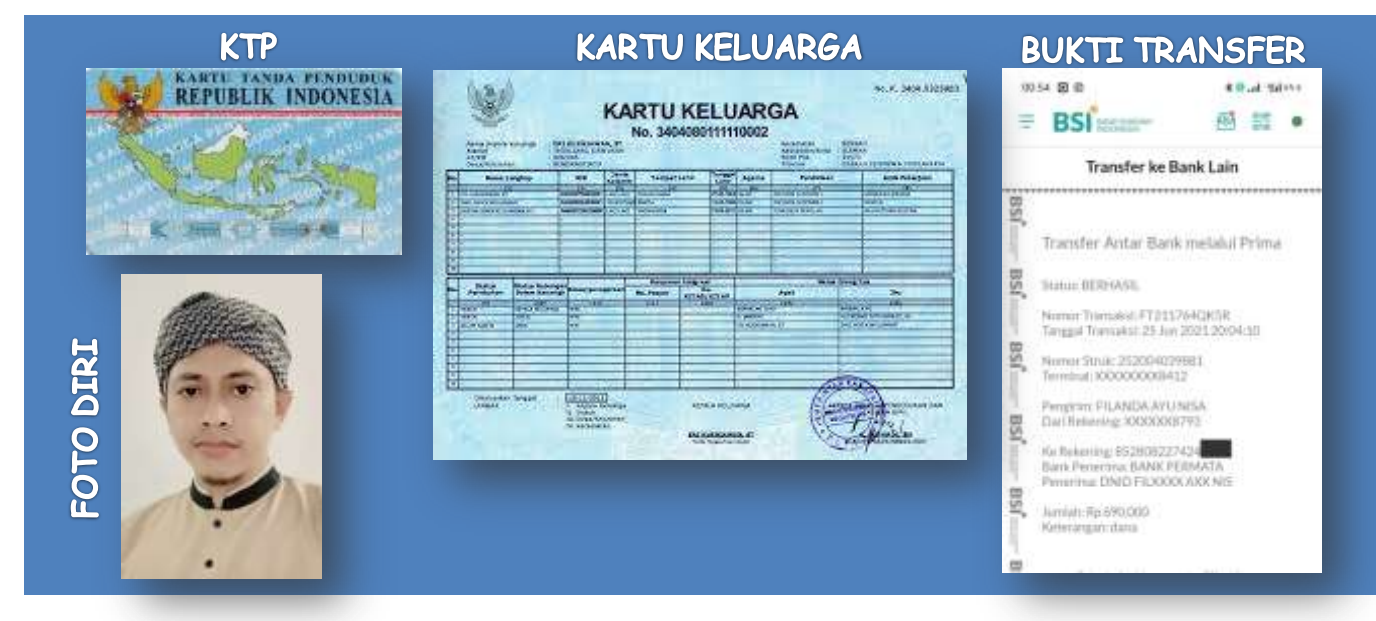

 Masuk lagi ke browser tulis: <u>http://stiqalmultazam.siakad.net/</u>, Lalu klik PMB ONLINE di pojok kanan atas.

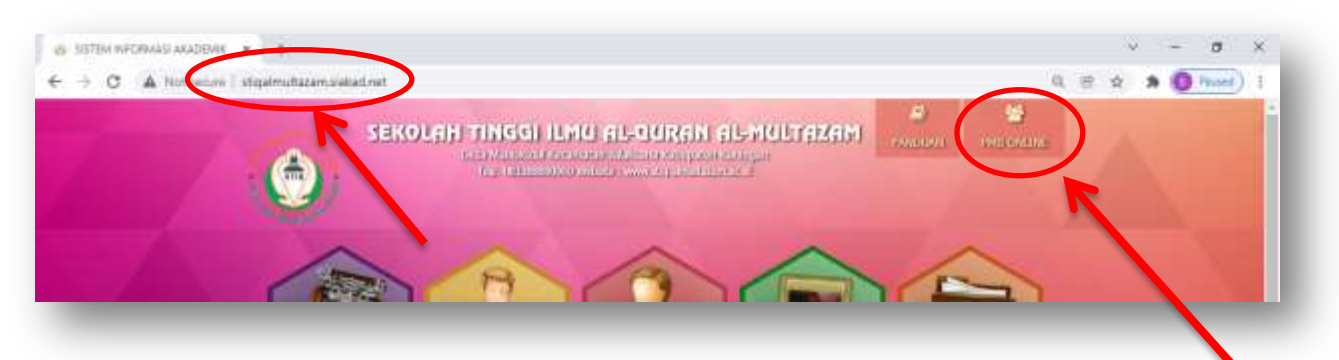

#### 2. Lalu Klik *LOGIN*

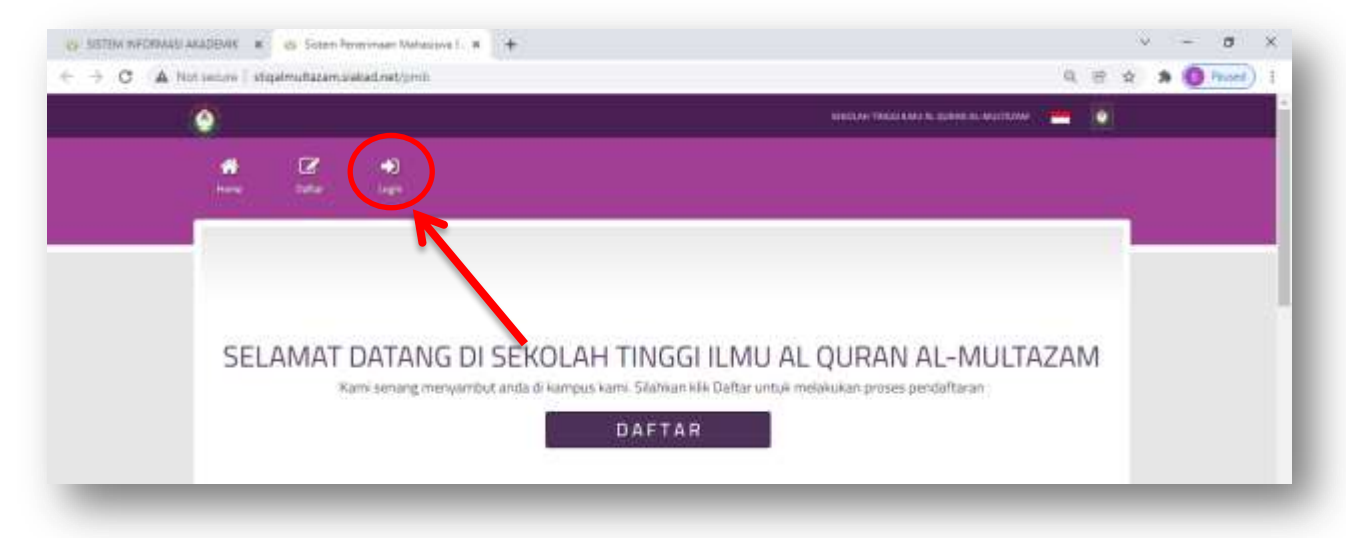

#### 3. Lalu klik DATA PENDAFTARAN

| C A Not second stiget  | nufladam siekad net/pmit/home.html                                        |                                                                          | ₩ Q @                     |             |
|------------------------|---------------------------------------------------------------------------|--------------------------------------------------------------------------|---------------------------|-------------|
|                        |                                                                           | Human SEROLAN TINGGI KANU AL-QUINAN                                      | 12-16/33286 (Salargi Gari | <b>•</b> •• |
|                        |                                                                           |                                                                          |                           |             |
| Here Hereviter         |                                                                           |                                                                          |                           | 1           |
| PMB                    | R                                                                         |                                                                          |                           |             |
| Harter, / Castringers) |                                                                           |                                                                          |                           |             |
|                        |                                                                           |                                                                          |                           |             |
|                        |                                                                           |                                                                          |                           |             |
|                        |                                                                           |                                                                          |                           |             |
|                        | Selamat Datang Di Pan                                                     | nel Calon Mahasiswa Baru                                                 | i                         |             |
|                        | Selamat Datang Di Pan<br>Kiki padumenu data Pera                          | nel Calon Mahasiswa Baru<br>Mananuta malengan dea                        | i.                        |             |
|                        | Selamat Datang Di Pan<br>His pakemenudata Hen<br>St                       | nel Calon Mahasiswa Baru<br>utana una minggaruta.<br>TATUS               |                           |             |
|                        | Selamat Datang Di Pan<br>His pada meru Data Peru<br>ST<br>Validasi Berkas | rel Calon Mahasiswa Baru<br>Intararutar nelengear dea<br>ATUS<br>Valida  | asi Tes                   |             |
|                        | Selamat Datang Di Pan<br>Itis patk merudata Here<br>ST<br>Validasi Berkas | nel Calon Mahasiswa Baru<br>utaran unu mengegeutes<br>TATUS<br>Valide    | ssi Tes                   |             |
|                        | Selamat Datang Di Pan<br>Itik peturnen Oata Hen<br>ST<br>Validasi Berkas  | nel Calon Mahasiswa Baru<br>untur untur metergean dea<br>IATUS<br>Valida | asi Tes                   |             |

#### 4. Lalu masukan USERNAME dan PASSWORD dari notifikasi WA dan e-mail ke-1. Lalu klik LOGIN

| () |        |                    |   |                  |           | SERVICE HT | NGGI K MU AL QUAVA DA HAVITAZA | 0 |  |
|----|--------|--------------------|---|------------------|-----------|------------|--------------------------------|---|--|
| A  | ₹<br>Ø | <b>-)</b><br>Light |   |                  |           |            |                                |   |  |
|    |        |                    |   | /                | _         |            |                                | 1 |  |
|    |        |                    | ( | Usernine         | arrante . |            |                                |   |  |
|    |        |                    |   | Descention       |           |            |                                |   |  |
|    |        |                    |   | Passaord<br>R Pa | Lage      | /``        |                                |   |  |

#### 5. Isi data KUISIONER, lalu klik SIMPAN dan NEXT

| Image: Second second second | Russoner |                                                                                                    |                                                                                                    |  |
|----------------------------------------------------------------------------------------------------|----------|----------------------------------------------------------------------------------------------------|----------------------------------------------------------------------------------------------------|--|
|                                                                                                    |          | Ruisioner<br>teatra real a salasse etc.                                                                                                    |                                                                                                    |  |
|                                                                                                    |          |                                                                                                    | Beneric protection device intervey beneficial intervey beneficial intervery and characterization device intervery and characterization devices devices devices devices devices devices devices devices devices devices devices devices devices devices devices devices devices                                                                                                    |  |
|                                                                                                    |          |                                                                                                    | O Breaker  O Breaker  O |  |
|                                                                                                    |          | And the second of the second second s | ñ.                                                                                                    |  |
|                                                                                                    |          |                                                                                                    | Non-                                                                                                    |  |
|                                                                                                    |          |                                                                                                    |                                                                                                    |  |

#### 6. Isi data pribadi dan upload Foto diri. Lalu klik SIMPAN dan NEXT

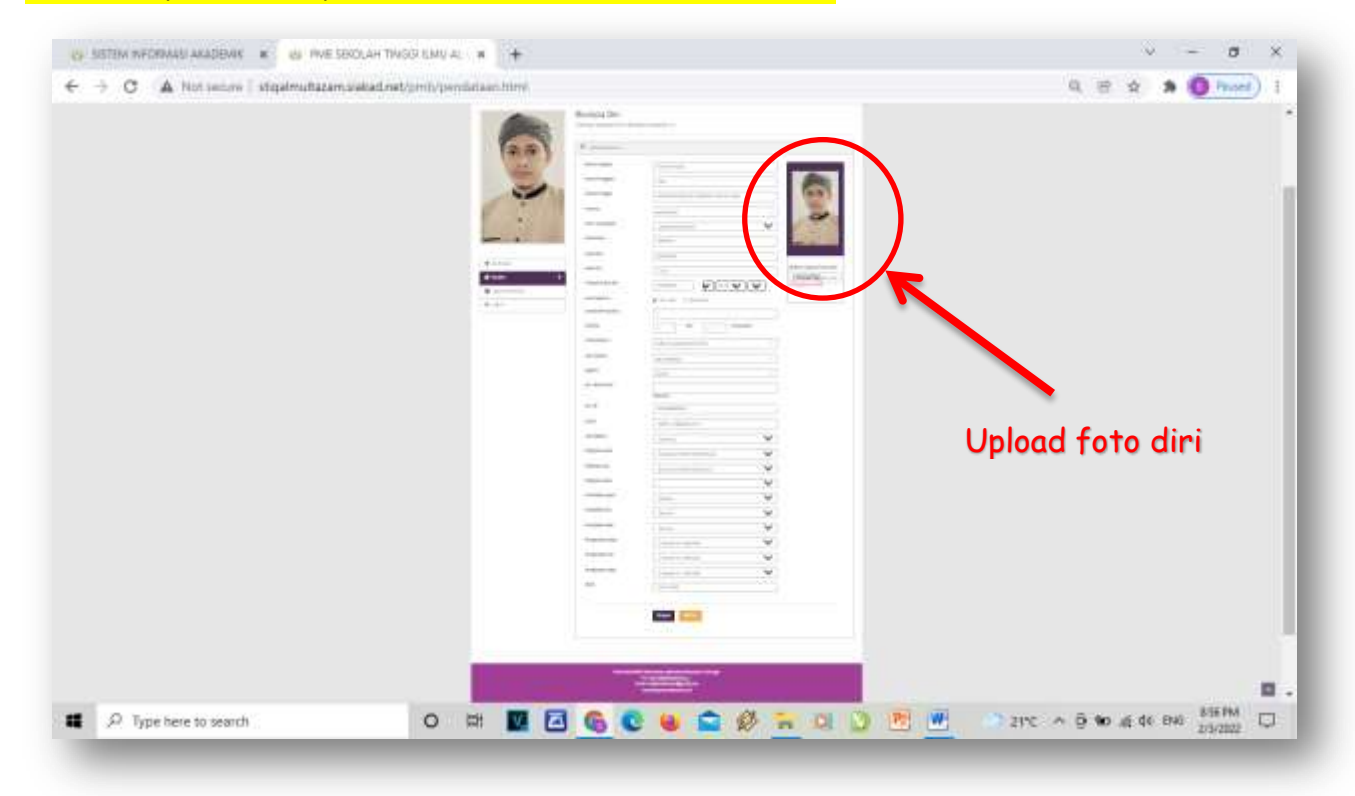

#### 7. Lalu isi DATA SEKOLAH ASAL. Lalu klik SIMPAN dan NEXT

| 1111              |                   |                                                                                                    | 1 |  |
|-------------------|-------------------|----------------------------------------------------------------------------------------------------|---|--|
| Data Sekolah      |                   |                                                                                                    |   |  |
| 1014 1012 2010    |                   |                                                                                                    |   |  |
| antices           | Data Sekolah      | Pl Basch IV                                                                                                    |   |  |
| all of the second |                   |                                                                                                    |   |  |
| 13 10 1           | All Despineture   |                                                                                                    |   |  |
| 22                | Provinci Salarian | (m.inut)                                                                                                    | * |  |
| -                 | and reader        | -parameter exception                                                                                            |   |  |
| 1                 | 1948              | Care -                                                                                                    |   |  |
| 1                 |                   | Concerning the second second second                                                                             |   |  |
|                   | A Average         |                                                                                                    |   |  |
|                   | Lote Seve         | 100                                                                                                    |   |  |
|                   | too hore          |                                                                                                    |   |  |
| W Land Market     |                   | The loss second                                                                                                 |   |  |
|                   | Pater             | Television and the second second second second second second second second second second second second second s |   |  |
|                   |                   |                                                                                                    |   |  |
|                   |                   | Sease .                                                                                                    |   |  |

- 8. Kemudian CHOOSE/UPLOAD foto (tidak lebih dari 2MB, format JPG):
  - ✓ Surat keterangan lulus/Ijazah (Jika belum lulus SMA/MA diisi ssetelah Lulus)
  - 🖌 Foto KK atau KTP
  - 🗸 Foto Bukti Transfer biaya pendaftaran

| -> C A Not second stip | almuftazamsiakad.net/pmb/pvs | an hims                                                        | 역 문 ☆ 🗯 🚺 Proted |
|------------------------|------------------------------|----------------------------------------------------------------|------------------|
|                        | Stilling \                   | Derkas Derkas                                                  |                  |
|                        | Contraction of the second    | I tenting and field                                            |                  |
|                        | (min-)                       | Tana Leging Contraction                                        |                  |
|                        | -                            | Sund Heterangen Lulus / (austi-                                |                  |
|                        |                              | States fig. In its sum                                         |                  |
|                        | _ :                          | NH / KUP                                                       |                  |
|                        | • lamest                     | The dataset is well and a final method with the dataset of the |                  |
|                        | # less 3                     |                                                                |                  |
|                        | · contraction                | Buks Perssayaran Perssayaran Contoh Jika                       |                  |
|                        |                              | berhasil Upload                                                | 1                |
|                        |                              | setelah klik tomb                                              | ol               |
|                        |                              |                                                                |                  |
|                        |                              | SIMPAN                                                         | E                |
| download (IDJH)        | a download (2),#             | atownload (1)(#*                                               | Show of          |

 Klik HOME. Selamat anda sudah selesai mendaftar. Selanjutnya tunggu 2x24 Jam, akan ada WA NOTIFIKASI ke-2 yang berisi Username & Password yang akan digunakan untuk LOGIN mengisi angket WAWNCARA dan TES TULIS. Link Angket WAWANCARA ada di WA NOTIFIKASI ke-2.

| CP SISTEM INFORMASI ANADEMIK IN CO | INVE SEXCLAH TINGGI EMU AL · · ·             |                |        | -                   | σ               | × |
|------------------------------------|----------------------------------------------|----------------|--------|---------------------|-----------------|---|
| ← → C ▲ Not sectors   stigation    | diazam Siekad net/proto/home.html            | 9.8            | \$     | * (O                | Pased           |   |
| inter Projections                  |                                              |                |        | - 1                 |                 |   |
| PMB<br>Here / Custor               |                                              |                |        |                     |                 |   |
| HON                                | ٨E                                           |                |        |                     |                 |   |
|                                    | Selamat Datang Di Panel Calon Mahasiswa Baru |                |        |                     |                 | J |
| Jika sudah di                      | STATUS                                       |                |        |                     |                 |   |
| validasi panitia                   | Validasi Berkas Validasi Tes                 |                |        |                     |                 |   |
| naka akan berwarna                 |                                              |                |        |                     |                 |   |
| hijau                              |                                              |                |        |                     |                 |   |
| A                                  |                                              |                |        |                     |                 | 1 |
| 🕃 WhatsApp mage=.jpeg 🗠 😨          | Watatig maje                                 |                |        |                     | Shere of        | × |
| P Type here to search              | o RH 💹 🖸 💊 😢 😫 🎓 終 🐂 😣 🖉 💆 🗆 2450            | ^ 0 <b>%</b> / | E de l | 846 <u>10</u><br>2/ | 05 PM<br>5/2222 | 3 |

 Contoh WA NOTIFIKASI KE-2. Segera isi angket wawancara untuk lanjut ke tahap tes wawancara, tes Al-Qur'an dan tes tulis.

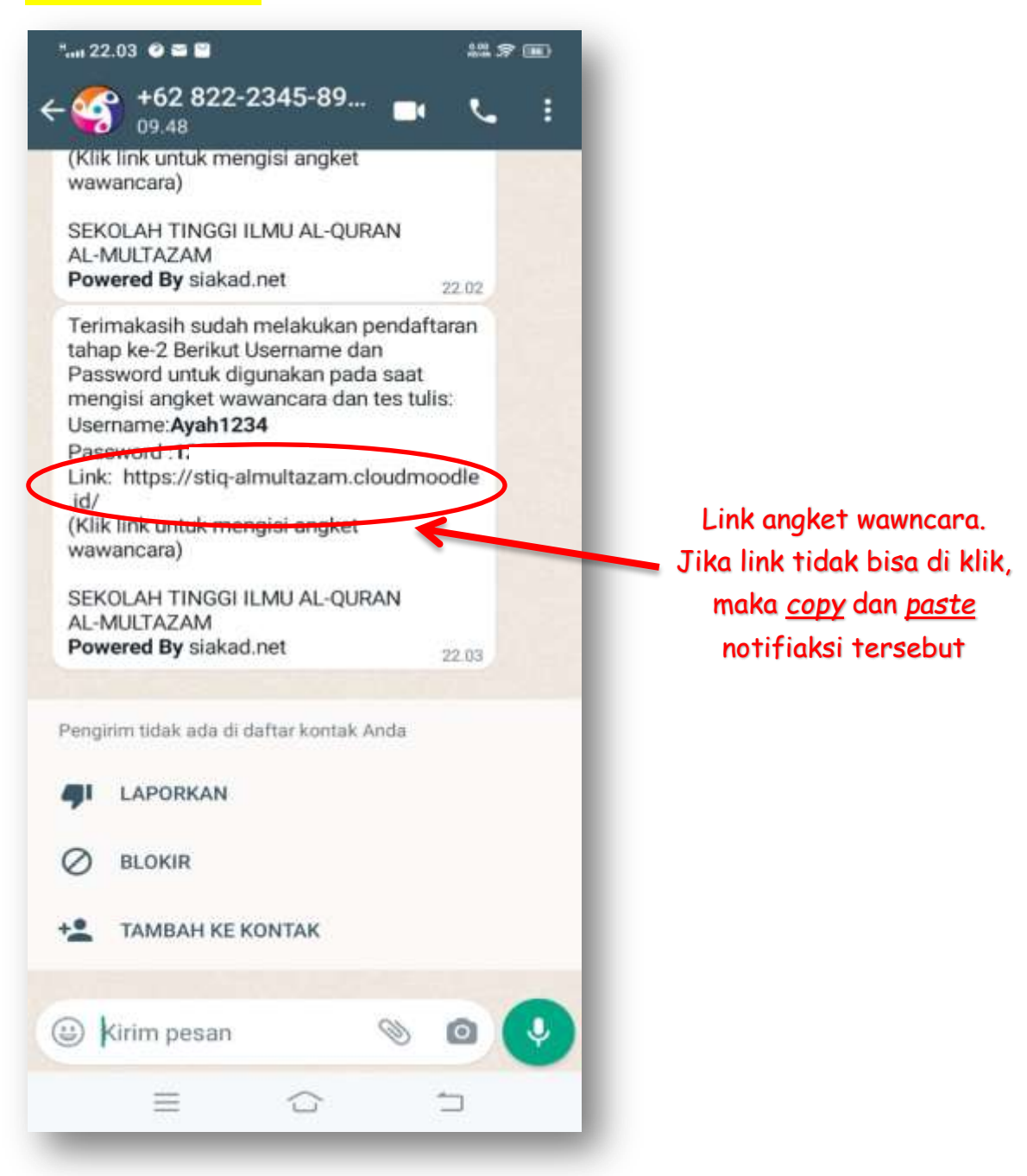

#### **11. SELANJUTNYA:**

- a. Anda akan dihubungi panitia untuk tes wawancara. Tes wawancara harus bersama orang tua/wali via Video Call WhatsAap. (Pastikan anda sudah memahami isi Surat Perjanjian atau MoU Mahasiswa).
- b. Setelah wawancara anda akan dihubungi panitia kembali untuk tes Al-Qur'an.
- c. Setelah tes Al-Qur'an, selanjutanya adalah tes tulis di waktu yang sudah ditentukan.

# **GOOD LUCK**